1. Заходим на сайт <u>https://zoom.us</u>, нажимаем кнопку «зарегистрируйтесь бесплатно»

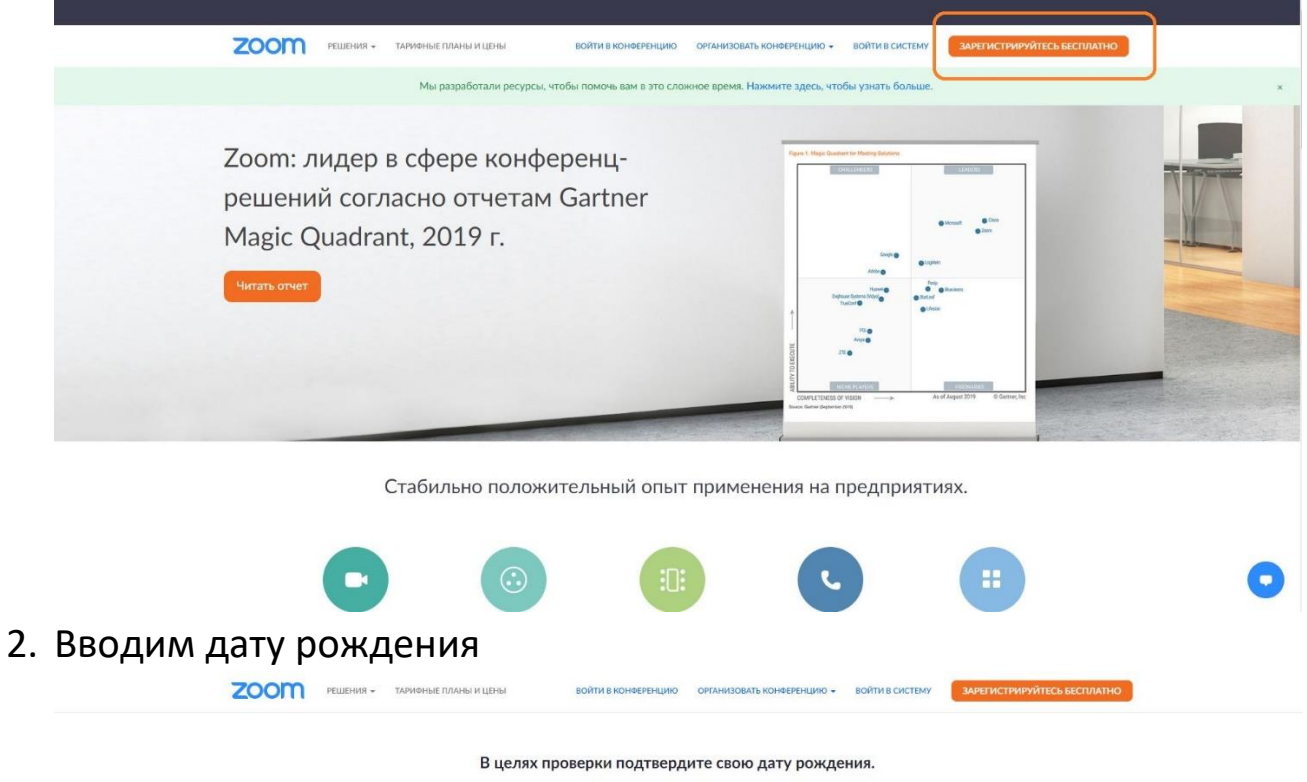

День v) Месяц v) Гад v) Продолжить Эти данные не будут согранены

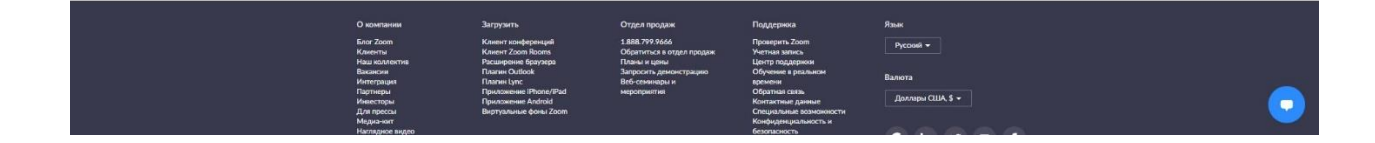

3. Далее вводим свою электронную почту, проверочный код с картинки и нажимаем «регистрация». Также можно войти с помощью вашего аккаунта Google

|  | Бесплатная р                    | егистрация                |  |  |
|--|---------------------------------|---------------------------|--|--|
|  | Ваш рабочий адрес электронной г | 104Tbl                    |  |  |
|  | grsmu.konf@gmail.com            |                           |  |  |
|  | Код Captcha                     |                           |  |  |
|  | crm3r                           |                           |  |  |
|  |                                 |                           |  |  |
|  | Регистр                         | ация                      |  |  |
|  | Уже есть учетная запис          | ь? Войти в систему.       |  |  |
|  | ИЛИ                             |                           |  |  |
|  |                                 |                           |  |  |
|  | Войти с помощью систем          | ы единого входа           |  |  |
|  | G Войти с помощью Google        |                           |  |  |
|  | f Вход с помощью Facebool       | k                         |  |  |
|  |                                 |                           |  |  |
|  | Регистрируясь, я принимаю Поли  | тику конфиденциальности и |  |  |

4. Заходим на указанную электронную почту, открываем письмо от Zoom и нажимаем кнопку «Активировать учётную запись»

| = M Gmail                                                                                                    | Q, zoom                       | × -                                                                                                    | © 🕸 III 🔘                                                                                                |
|----------------------------------------------------------------------------------------------------|-------------------------------|----------------------------------------------------------------------------------------------------|----------------------------------------------------------------------------------------------------|
| + Написать                                                                                                    |                               | • 1                                                                                                    | 1 #5 20 < > Py *                                                                                         |
| Входящие         3           ↑         Помеченные           ©         Отложенные           >         Отправленные           ■         Черновики                            | Активируйте свою учетную запи | Com Britanuje x ZOOM Boitm 6 cucreasy                                                                                                    | <ul> <li>Б</li> <li>В</li> <li>1513 (В имнут назма)</li> <li>☆</li> <li>▲</li> <li></li> <li></li> </ul> |
| <ul> <li>✓ Eule</li> <li>Meet         <ul> <li>Havata Bictpery</li> <li>Hangouts</li> <li>Pr/M2 - +</li> </ul> </li> <li>Space, Insertor Hett,<br/>Hangar, surt</li> </ul> |                               | Здравствуйте grsmu konf@gmail.com,<br>Подравляем с репистрацией Zoom!<br>Чтобы активировать вашу учетную запись, нажиле кнопку ниже для подтверждения ваше<br>го адреса электронной поиты: |                                                                                                    |
| ± Ф %                                                                                                    |                               | 000                                                                                                    | ,                                                                                                    |

## 5. Далее нажимаем «Нет», «Продолжить»

| zoom | РЕШЕНИЯ •                          | ТАРИФНЫЕ ПЛАНЫ И ЦЕНЫ                           | ВОЙТИ В КОНФЕРЕНЦИЮ                                               | ОРГАНИЗОВАТЬ КОНФЕРЕНЦИЮ -                    | ВОЙТИ В СИСТЕМУ   | ЗАРЕГИСТРИРУЙТЕСЬ БЕСПЛАТНО |
|------|------------------------------------|-------------------------------------------------|-------------------------------------------------------------------|-----------------------------------------------|-------------------|-----------------------------|
|      |                                    |                                                 | Вы регистрируетес                                                 | ь от имени школы?                             |                   |                             |
|      |                                    |                                                 | 🔾 Да                                                              | О Нет                                         |                   |                             |
|      |                                    |                                                 | Продол                                                            | Тжить                                         |                   |                             |
|      |                                    |                                                 |                                                                   |                                               |                   |                             |
|      |                                    |                                                 |                                                                   |                                               |                   |                             |
|      |                                    |                                                 |                                                                   |                                               |                   |                             |
|      |                                    |                                                 |                                                                   |                                               |                   |                             |
|      |                                    |                                                 |                                                                   |                                               |                   |                             |
|      |                                    |                                                 |                                                                   |                                               |                   |                             |
|      |                                    |                                                 |                                                                   |                                               |                   |                             |
|      |                                    | 1000-02410-0                                    |                                                                   |                                               | 120200            |                             |
|      | О компании<br>Блог Zoom<br>Клипиты | Загрузить<br>Клиент конферен<br>Клиент Zoom Rai | Отдел продаж<br>нрий 1.888.799.9666<br>окта Обратитиса в отдел по | Поддяржка<br>Проверить Zoom<br>Унитика запись | Язык<br>Русский + |                             |
|      | Наш коллект<br>Вакански            | не Расширение брау<br>Паллин Онбоск             | изера Планы и цены<br>Запросить армонстра                         | Центр поддерноки                              |                   |                             |

Приложение Android Виртуальные фоны Zoom

Инвесторы Для прессы Медиа-кит

6. Указываем имя и создаём пароль. Обратите внимание на правила, которым пароль должен соответствовать

•

| <b>20000</b> Решения - тарионые планы и цены войти в конференцию | ОРГАНИЗОВАТЬ КОНЧЕРЕНЦИЮ - ВОЙТИ В СИСТЕМУ ЗАРЕГИСТРИЈРУЙТЕСЬ БЕСПЛАТНО                                                                                                    |
|------------------------------------------------------------------|----------------------------------------------------------------------------------------------------|
| 1 Данные учетной записи 2 Пригласи                               | пъ коллег 3 Тестовая конференция                                                                                                    |
|                                                                  | Добро пожаловать в Zoom<br>Здраяствуйте. ГрГМУ КонференцияВаша учетная запись услешню создана.                                                                                                    |
|                                                                  | Веедите имя и создайте пароль для продолжения.  ГрГМУ                                                                                                    |
|                                                                  | Конференция<br>Пароль                                                                                                    |
|                                                                  | Пароли, должис:<br>• Састрать как мининум из В сималова<br>• Сасреднить как мининум I булиу (b, b, c., )<br>• Сасреднить как мининум I цифру (I, 2, 3.)<br>• Влючэчт: соронае и протолоски (I агламиче) булици |
|                                                                  | Подтвердить пароль<br>Ресистрирунсь, я принимою Политину конфиденциаливости и Условия<br>предоставляющи услуг.                                                                                                 |
|                                                                  | Градалинть                                                                                                    |

## 7. Далее нажимаем «Пропустить этот шаг» и регистрация будет завершена

| ООООО РЕШЕНИЯ - ТАРИОНЫЕ ПЛАНЫ И ЦЕНЫ | ЗАЛЛАНИРОВАТЬ КОНФЕРЕНЦИЮ ВОЙТИ В КОНФЕРЕНЦИЮ ОРГАНИЗОВАТЬ КОНФЕРЕНЦИЮ •                                    |
|---------------------------------------|----------------------------------------------------------------------------------------------------|
|                                       | Не пользуйтесь Zoom в одиночестве.                                                                          |
| Provide and the second                | Прилаките вышки коллет создать бесплатную учетную зались Zoom уже<br>сегодня!<br>Зачных коло по приглащать? |
|                                       | name@domain.com                                                                                             |
|                                       | пате@domain.com<br>Добанить другую алектронную понту                                                        |
| 8000                                  | Rog Laptcha<br>Bequire Rog Capitcha<br>CECCOCC                                                              |
|                                       | Пригласить Пропустить этот шаг                                                                              |
|                                       |                                                                                                    |

8. Для работы в веб-версии Zoom необходимо войти в свою учётную запись на сайте <u>https://zoom.us/</u> через браузер Google Chrome. Нажимаем «Войти в систему», вводим адрес электронной почты и пароль, указанные при регистрации, проверочный код с картинки и нажимаем кнопку «Войти в систему»

| <b>ZOOM</b> РЕШЕНИЯ - ТАРИФНЫЕ | ПЛАНЫ И ЦЕНЫ ВОЙТИ В КОНФЕРЕНЦИЮ                | ОРГАНИЗОВАТЬ КОНФЕРЕНЦИЮ - ВОЙТИ В СИСТЕМ | ЗАРЕГИСТРИРУЙТЕСЬ БЕСПЛАТНО |
|--------------------------------|-------------------------------------------------|-------------------------------------------|-----------------------------|
|                                | Войти в сис                                     | стему                                     |                             |
|                                | Адрес электронной почты<br>grsmu.konf@gmail.com |                                           |                             |
|                                | Пароль                                          | Econol?                                   |                             |
|                                | Код Captcha                                     | FOIROL                                    |                             |
|                                | knfy4                                           |                                           |                             |
|                                | Войти в сист                                    | гему<br>m? Бесплатная регистрация         |                             |
|                                | или                                             |                                           |                             |
|                                | <ul> <li>Войти с помощью системы о</li> </ul>   | единого входа                             | 0                           |
|                                | Pořev s navouu ja Casala                        |                                           |                             |

9. Далее можно нажать «Организовать конференцию», выбрать «С видео», «Без видео» либо только «Демонстрация экрана»

| Поофиль                               | Конференции                                                  |                                                                                                    | Свидео ние                |
|---------------------------------------|--------------------------------------------------------------|----------------------------------------------------------------------------------------------------|---------------------------|
| Конференции                           | Предстоящие Назад Персональная комната Шабло                 | оны конференций                                                                                      |                           |
| Веб-семинары                          | EB Start Time to End Time                                    |                                                                                                    | Запланировать конференцию |
| Записи                                |                                                              |                                                                                                    |                           |
| Настройки                             |                                                              |                                                                                                    |                           |
| дминистратор                          |                                                              | The user does not have any upcoming meetings.<br>To schedule a new meeting click Schedule a Meeting. |                           |
| Управление пользователями             |                                                              |                                                                                                    |                           |
| <ul> <li>Управление залами</li> </ul> |                                                              |                                                                                                    |                           |
| > Управление учетными записями        |                                                              |                                                                                                    |                           |
| > Расширенные                         |                                                              |                                                                                                    |                           |
|                                       |                                                              |                                                                                                    |                           |
| Посетить обучение в реальном          |                                                              |                                                                                                    |                           |
| Обучающее видео                       |                                                              |                                                                                                    |                           |
|                                       |                                                              |                                                                                                    |                           |
| База знаний                           | Экономые время, планируя ваши конференции прямо в календаре. |                                                                                                    |                           |

 В окне «открыть приложение» нажимаем «Отмена» (1), далее «Запустить конференцию» (2), затем ещё раз «Отмена» и «запустите из браузера» (3)

| по сервисы (м) стан столиве у карты | Открыть приложение "Zoom Meetings"?                                                                                                    |                     |
|-------------------------------------|----------------------------------------------------------------------------------------------------|---------------------|
| zoom                                | Сайт https://us04web.zoom.us собирается открыть это приложение.                                                                                                    | Паддержка Русский - |
|                                     | Всегда разрешать сайту изО4web.zoom из открывать ссилки этого типа в связанном приложении                                                                                                    |                     |
|                                     | Ortspisitis приложение "Zoom Meetings" Ormens                                                                                                    | -1                  |
|                                     |                                                                                                    |                     |
|                                     |                                                                                                    |                     |
|                                     | Следуйте инструкциям в диалоговом окне, нажмите                                                                                                    |                     |
|                                     | OTUDI ITI Zoom Maatinga                                                                                                    |                     |
|                                     | Открыть Zoom Meetings.                                                                                                    |                     |
|                                     | Открыть Zoom Meetings.                                                                                                    |                     |
|                                     | Открыть Zoom Meetings.                                                                                                    |                     |
|                                     | Открыть Zoom Meetings.<br>2<br>Если у вас установлен клиент Zoom <u>запустить лонференико</u> или загрузите и запустите Z                                                                                            | oom.                |
|                                     | Открыть Zoom Meetings.<br>2<br>Если у вас установлен клиент Zoom <u>запустить конфаренцие</u> рили запузите и запустите Z<br>Если не удается загрузить кли запустить приложение <u>запустите из браузера</u>         | - <b>3</b>          |
|                                     | Открыть Zoom Meetings.<br>2<br>Если у вас установлен клиент Zoom <u>рапустить изнідеревнико</u> или запустите и запустите Z<br>Если не удается загрузить или запустить приложение <mark>запустите из браузера</mark> | - <b>3</b>          |

0

11. В окне с вопросом о показе уведомлений нажимаем «Разрешить», затем «Войти в аудиоконференцию с компьютера»

| 🔢 Сервисы | oom  | us запрашивает р | х<br>разрешение на: |   |                    |                  |                       |                 | longed theory |  | 39  |
|-----------|------|------------------|---------------------|---|--------------------|------------------|-----------------------|-----------------|---------------|--|-----|
| 0 🔮       | A 18 | жаз уведомлений  |                     |   |                    |                  |                       |                 |               |  |     |
|           |      | Разрешить        | Блокировать         |   |                    |                  |                       |                 |               |  |     |
|           |      |                  |                     | ) |                    |                  |                       |                 |               |  |     |
|           |      |                  |                     |   |                    |                  |                       |                 |               |  |     |
|           |      |                  |                     |   |                    |                  |                       |                 |               |  |     |
|           |      |                  |                     |   |                    |                  |                       |                 |               |  |     |
|           |      |                  |                     |   |                    |                  |                       |                 |               |  |     |
|           |      |                  |                     |   |                    |                  |                       |                 |               |  |     |
|           |      |                  |                     |   |                    |                  |                       |                 |               |  |     |
|           |      |                  |                     |   |                    |                  | S FLORE               |                 |               |  |     |
|           |      |                  |                     |   | 🕊 Телефонный вызов |                  |                       | 🗔 Звук компьюте | pa            |  |     |
|           |      |                  |                     |   |                    |                  |                       |                 |               |  |     |
|           |      |                  |                     |   | ſ                  | Войти в ауднокон | реренцию с компьютера | ה               |               |  |     |
|           |      |                  |                     |   | ļ                  |                  |                       |                 |               |  |     |
|           |      |                  |                     |   |                    |                  |                       |                 |               |  |     |
|           |      |                  |                     |   |                    |                  |                       |                 |               |  |     |
| <b>A</b>  |      |                  |                     |   | Ŷ                  | <b></b>          | <u> </u>              | p               |               |  | End |

12. Нажимаем «Разрешить» использование микрофона и камеры. В левом нижнем углу находятся кнопки для включения и выключения микрофона и камеры, в правом – кнопка завершения конференции

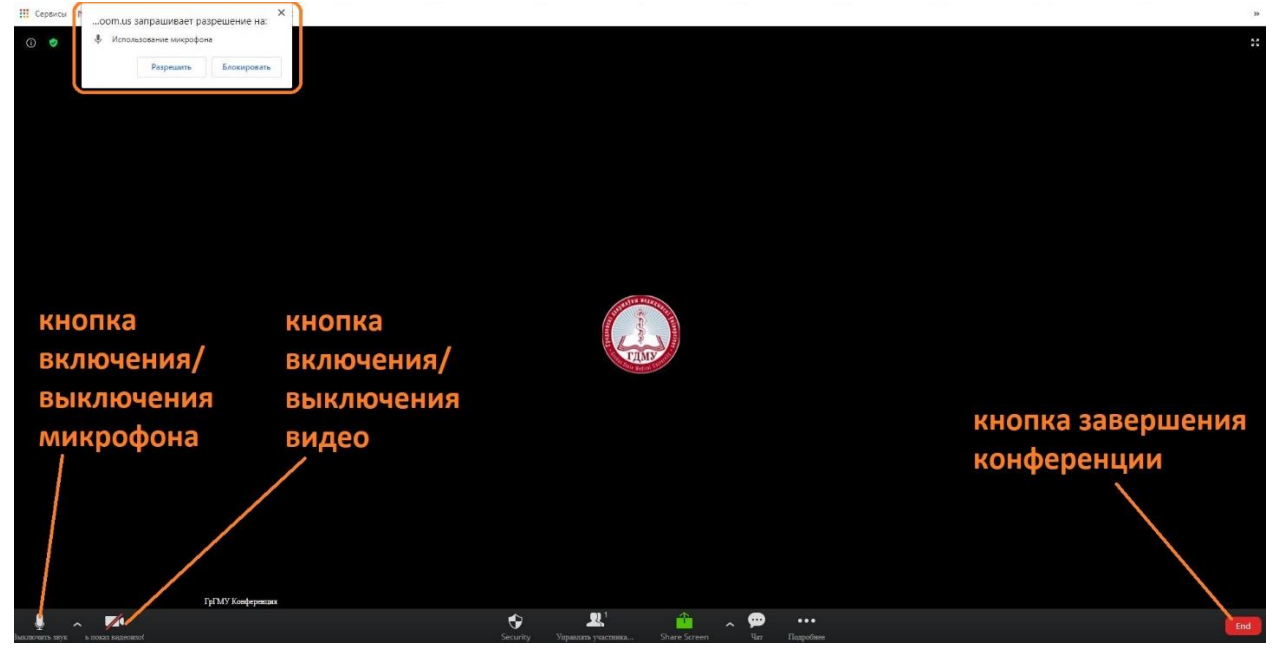

13. Нажатием на «птичку» рядом с микрофоном и камерой можно открыть настройки устройств и выбрать, какие из них следует использовать (например, можно переключиться между колонками и наушниками)

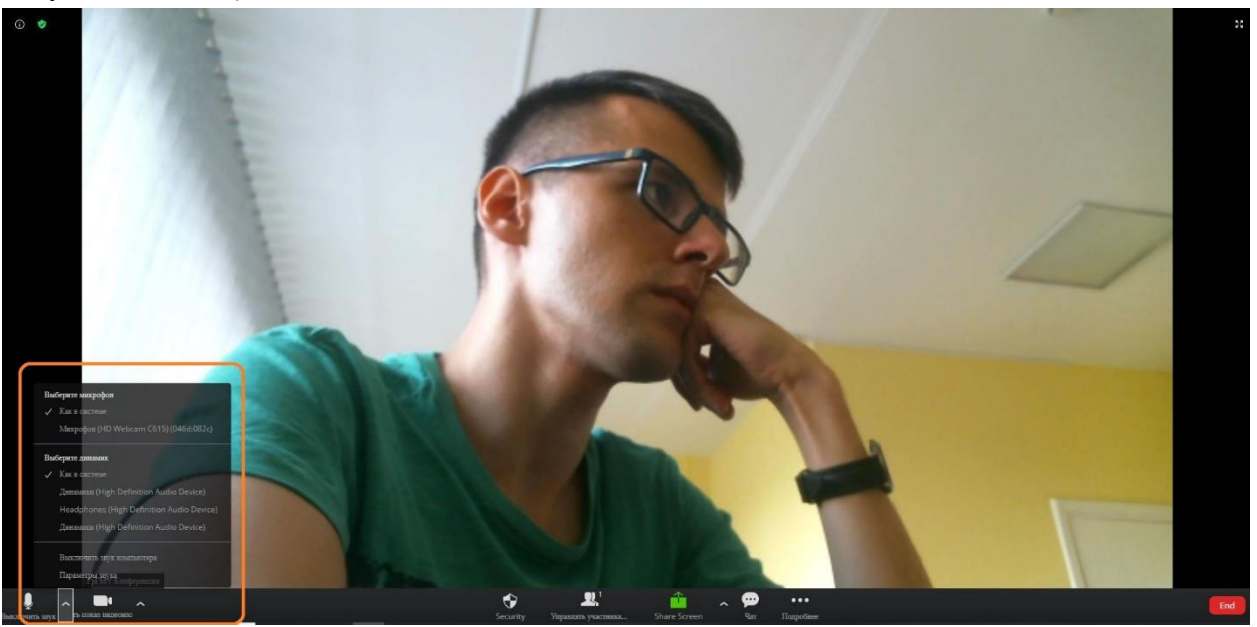

14. Для приглашения участников в конференцию нужно нажать «Управлять участниками» (1), затем «Пригласить» (2) и «Копировать URL» (3) (будет скопирована ссылка на конференцию) либо «Копировать приглашение» (4), тогда помимо ссылки будет скопировано приглашение

следующего вида:

ГрГМУ Конференция приглашает вас на запланированную конференцию: Zoom. Тема: ГрГМУ Конференция– Совещание Zoom Подключиться к конференции Zoom https://us04web.zoom.us/j/71255908959?pwd=K0pHMkNnOUhjZzQ4VVZTZ0FmQXJVQ T09 Идентификатор конференции: 712 5590 8959 Код доступа: L0q9Ba

Как ссылку, так и приглашение можно отправить студентам по электронной почте или любым другим способом. После подключения участник попадает в зал ожидания, откуда его нужно принять нажатием на кнопку в списке участников (5) либо в уведомлении (6). Закрыть окно с информацией о конференции можно кнопкой «Отмена» (7). Нажатием на кнопку «Подробнее» (8) можно открыть дополнительные настройки конференции, которые, к примеру, позволят отключить зал ожидания, если в нём нет необходимости

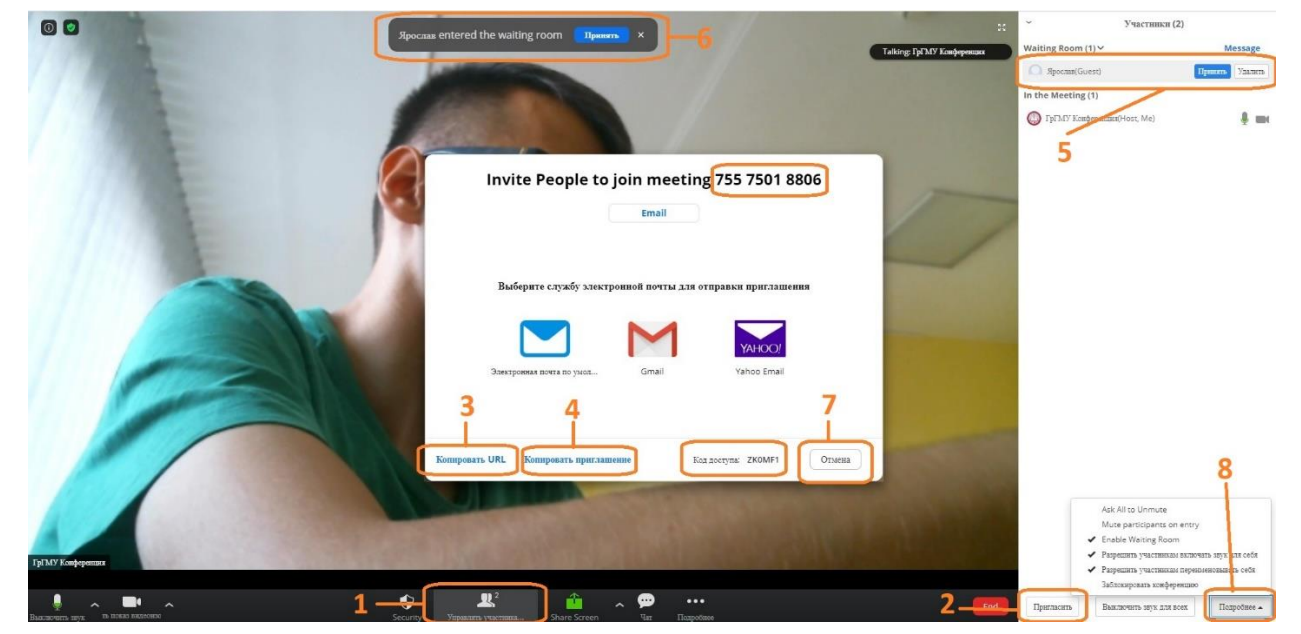

15. Участник во время подключения к конференции по ссылке будет видеть следующее:

|  | Вход в конфе | ренцию                  |  |
|--|--------------|-------------------------|--|
|  | Вашие нимп   |                         |  |
|  | Ярослав      |                         |  |
|  | Kog Capitha  |                         |  |
|  |              |                         |  |
|  | 777W         | <b>5</b> - <sup>3</sup> |  |
|  | -            |                         |  |
|  | Войти        |                         |  |

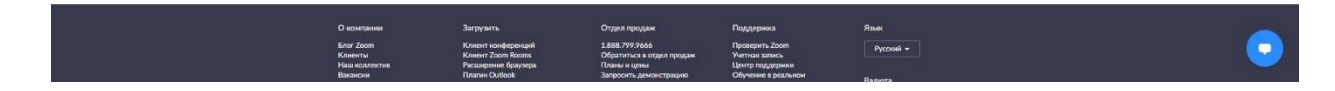

## Подождите, организатор скоро разрешит вам войти.

ГрГМУ Конференция- Совещание Zoom

Только после приглашения из зала ожидания участник сможет видеть и слышать вас.

16. Для отправки участникам текстовых сообщений нужно нажать на кнопку «Чат» и ввести сообщение в текстовом поле, открывшемся справа, затем нажать клавишу «Enter»

|                                |     | Пригласить                      | Выключить звук для всех | Подробнее 🔺 |
|--------------------------------|-----|---------------------------------|-------------------------|-------------|
|                                |     | ~                               | Групповой чат Zoom      |             |
|                                |     |                                 |                         |             |
|                                |     |                                 |                         |             |
|                                |     |                                 |                         |             |
|                                |     | Кому: Все<br>Введите здесь сооб | щение                   |             |
| л Странование<br>Чат Праробнее | Enc |                                 |                         |             |

17. Для показа экрана необходимо нажать «Share screen» (1), затем на изображение экрана (2) и кнопку «Поделиться» (3), после чего можно открывать то, что хотите показать участникам

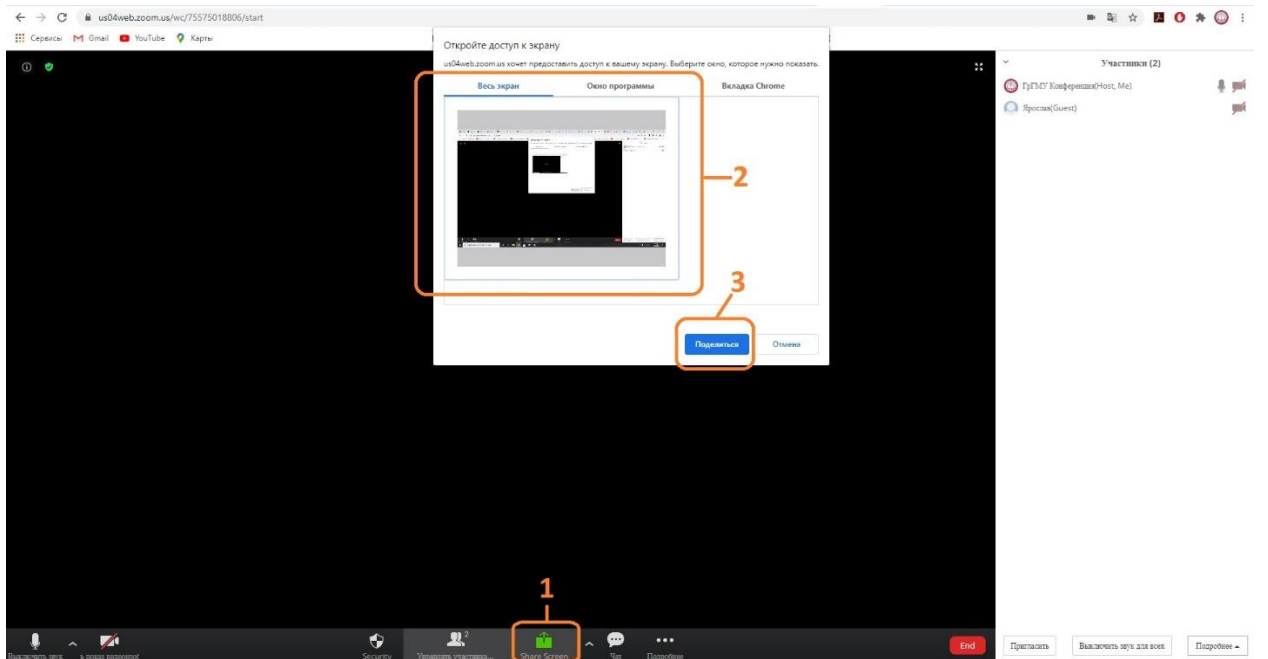

18. Демонстрацию экрана можно приостановить или завершить кнопками «Pause Share» и «Stop Share» (1), также завершить можно нажатием кнопки «Завершить показ» в уведомлении в нижней части экрана (2). Уведомление можно скрыть

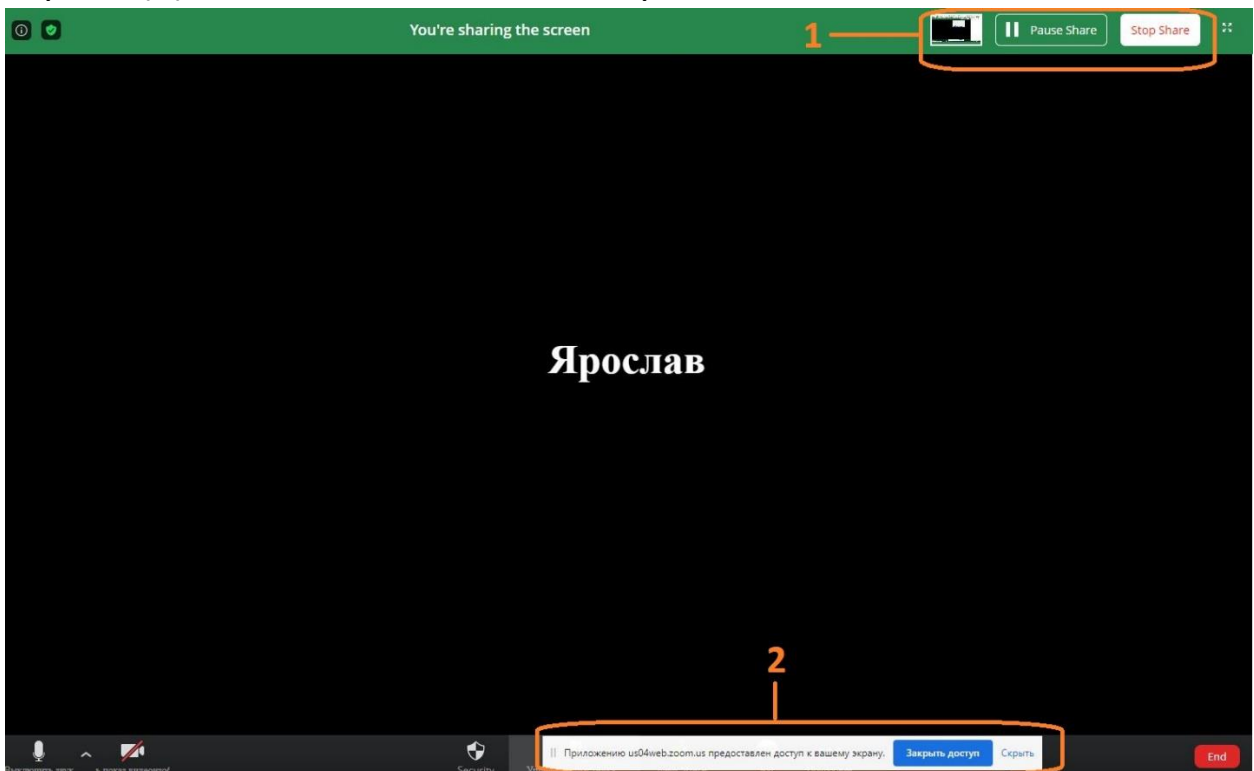

19. Видеоконференции в Zoom также можно планировать, для этого в личном кабинете необходимо нажать «Запланировать конференцию» в верхней части экрана, после чего ввести название конференции, дату и время начала, выбрать другие нужные настройки и нажать «Сохранить»

| 2000 РЕШЕНИЯ - ТАРИ                                                   | ФНЫЕ ПЛАНЫ И ЦЕНЫ                                                        |                                                                                                    |
|-----------------------------------------------------------------------|--------------------------------------------------------------------------|----------------------------------------------------------------------------------------------------|
| Профиль                                                               | Мои конференции > Запланировать конференцию<br>Запланировать конференцию |                                                                                                    |
| Конференции<br>Веб-семиналы                                           | Тема                                                                     | Моя конференция                                                                                                    |
| Записи                                                                |                                                                          |                                                                                                    |
| Настройки                                                             | Описание (дополнительно)                                                 | ведите ваще описание конференции                                                                                                    |
| АДМИНИСТРАТОР                                                         | Когда                                                                    | 29.09.2020 11.00 ~ AM ~                                                                                                    |
| Управление пользователями                                             |                                                                          |                                                                                                    |
| Управление залами                                                     | Продолжительность                                                        | 1 · · · N 0 · · · MAH                                                                                                    |
| <ul> <li>Управление учетными записами</li> <li>Расширенные</li> </ul> |                                                                          | На ващем базовом тарифном плане Zoom имеется ограничение по времени:<br>40 минут для конференций с трамя кли более участниками.<br>Обновите тарифный план, чтобы получить доступ к неограниченным групповым<br>конференциям.Обновить сейнас — Не покажать это сообщение окова |
| Посетить обучение в реальном<br>времени<br>Обучающее видео            | Часовой пояс                                                             | (GMT+3.00) Минск. v                                                                                                    |
| База знании                                                           | Идентификатор конференции                                                | О Создать автоматически                                                                                                    |
|                                                                       | Security                                                                 | 🔤 Код доступа 🔹 🛛 б&d0N,A 💽 😰 Зал ожидания                                                                                                    |
|                                                                       | Видео                                                                    | Органкатор 💿 вкл. 🔘 выкл.                                                                                                    |
|                                                                       |                                                                          | Участник 🖲 вкл. О выпл.                                                                                                    |
|                                                                       | Параметры конференцик                                                    | Включить вход раньше организатора                                                                                                    |
|                                                                       |                                                                          | 🗆 Выключать звук участников при входе 🕼                                                                                                    |
|                                                                       |                                                                          | Залисывать конференцию автоматически на локальный компьютер                                                                                                    |
|                                                                       |                                                                          | Сохранить Отмена                                                                                                    |

20. После сохранения можно скопировать ссылку или приглашение на конференцию для отправки участникам. Также её можно начать раньше запланированного времени, изменить параметры или удалить

| <b>ZOOM</b> РЕШЕНИЯ - ТАРИ                                                  | ФНЫЕ ПЛАНЫ И ЦЕНЫ              |                                                                                                    | ЗАПЛАНИРОВАТЬ КОНФЕРЕНЦИЮ | ВОЙТИ В КОНФЕРЕНЦИЮ       | ОРГАНИЗОВАТЬ КОНФЕРЕНЦИЮ 🗸 🔘 |
|-----------------------------------------------------------------------------|--------------------------------|----------------------------------------------------------------------------------------------------|---------------------------|---------------------------|------------------------------|
| личный<br>Поофиль                                                           | Мои конференции > Управление « | Моя конференция»                                                                                         |                           |                           |                              |
| Конференции                                                                 | Тема                           | Моя конференция                                                                                          |                           |                           |                              |
| Веб-семинары                                                                | Время                          | 29 сен 2020 11:00 АМ Минск                                                                               |                           |                           |                              |
| Записи<br>Настройки                                                         |                                | Добавить к 📑 Google Календарь 🔯 Outlook Календарь (Jcs)                                                  | оо календарь              |                           |                              |
| администратор                                                               | Идентификатор конференции      | 846 903 9508                                                                                             |                           |                           |                              |
| > Управление пользователями                                                 | Security                       | Код доступа Показать Зал ожидания                                                                        |                           |                           |                              |
| <ul> <li>Управление залами</li> <li>Управление учетными записями</li> </ul> | Invite Link                    | https://us04web.zoom.us/j/8469039508?pwd=MIRzUXh6NHc55W80L29rYmNVK3ppZz09                                |                           |                           | С Копировать приглашение     |
| > Расширенные                                                               | Видео                          | Организатор Вкл.                                                                                         |                           |                           |                              |
| Посетить обучение в реальном                                                | Параметры конференции          | Участник Вкл.<br>— Включить вход раньше организатора                                                     |                           |                           |                              |
| времени<br>Обучающее видео<br>База знаний                                   |                                | × Выключать заук участников при входе 🕃<br>× Записывать конференцию автоматически на локальный компьютер |                           |                           |                              |
|                                                                             | Удалить эту конференцию        |                                                                                                    | Реда                      | ктировать эту конференцию | Начать эту конференцию       |
|                                                                             |                                |                                                                                                    |                           |                           |                              |

21. Нажатие на раздел «Конференции» слева откроет список всех запланированных конференций. В списке ими можно управлять, а также планировать новые

| 2000 РЕШЕНИЯ - ТАРИФНЬ                  | ЗАПЛАНИРОВАТЬ КОНФЕРЕНЦИЮ                                                      | ВОЙТИ В КОНФЕРЕНЦИЮ | ОРГАНИЗОВАТЬ КОНФЕРЕНЦИЮ + |                           |
|-----------------------------------------|--------------------------------------------------------------------------------|---------------------|----------------------------|---------------------------|
| личный                                  | Конференции                                                                    |                     |                            | Пройти обучение           |
| Профиль<br>Конференции                  | Предстоящие Назад Персональная комната Шаблоны конференций                     |                     |                            |                           |
| Веб-семинары                            | 📾 Start Time to End Time                                                       |                     |                            | Запланировать конференцию |
| Записи                                  | Сегодия                                                                        |                     |                            |                           |
| Настройки                               | 11:00 АМ - 12:00 РМ Моя конференция Редактиро                                  | вать Удалить        |                            |                           |
| АДМИНИСТРАТОР                           | 11:00 АМ Минск Идентификатор конференции: 846 903 9508                         |                     |                            |                           |
| Управление пользователями               |                                                                                |                     |                            |                           |
| > Управление залами                     |                                                                                |                     |                            |                           |
| Управление учетными записями            |                                                                                |                     |                            |                           |
| > Расширенные                           |                                                                                |                     |                            |                           |
| Посетить обучение в реальном<br>времени |                                                                                |                     |                            |                           |
| Обучающее видео                         |                                                                                |                     |                            |                           |
| База знаний                             | Экономьте время, планируя ваши конференции прямо в календаре.                  |                     |                            |                           |
|                                         | Плагин Microsoft Outlook     Оказану инъ     Загрузить     Загрузить     Аготе |                     |                            | 0                         |